## brother

DCP-L8400CDN / DCP-L8450CDW MFC-L8600CDW / MFC-L8650CDW MFC-L8850CDW / MFC-L9550CDW

دليل الإعداد السريع

تتوافر أحدث الأدلة على Brother Solutions Center: .http://solutions.brother.com/ ليست كل الطرز متوفرة في جميع الدول.

قم بإخراج الجهاز من عبوته وتحقق من المكونات

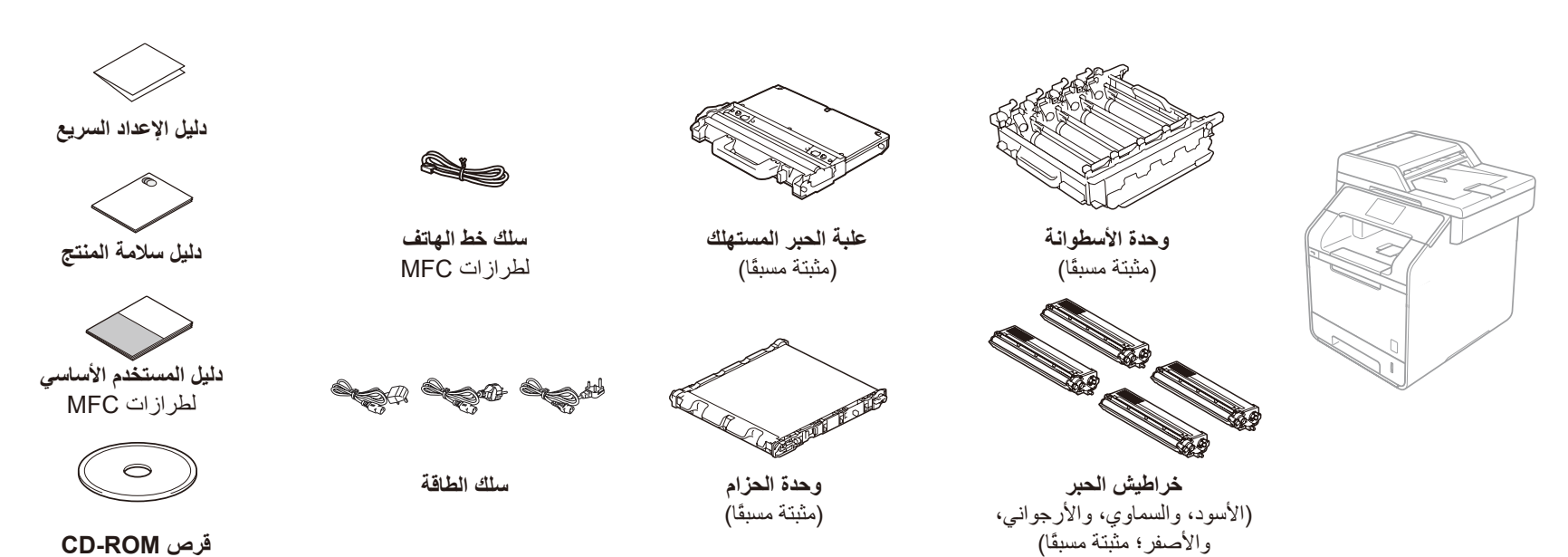

يرجى قراءة دليل سلامة المنتج أولًا، ثم قراءة دليل الإعداد السريع هذا من أجل معرفة إجراءات التثبيت الصحيحة.

## ملاحظة:

- قد تختلف المكونات المرفقة في العلبة كبل طاقة التيار المتردد وفقًا لبلدك. نستند الرسومات التوضيحية في دليل الإعداد السريع هذا على طابعة MFC-L8850CDW.
  يتعين عليك شراء كبل الواجهة الصحيح للواجهة التي ترغب في استخدامها:
- کبل USB
- نوصبي باستخدام كبل USB 2.0 (من النوع A/B) لا يزيد طوله عن 2 متر. **كبل الشبكة** قم باستخدام كبل مزدوج مجدول من الفنة 5 (أو أعلى) مباشرة لشبكة Ethernet السريعة
- .100BASE-TX أو 10BASE-T

## قم بإزالة مواد التغليف من الجهاز 1

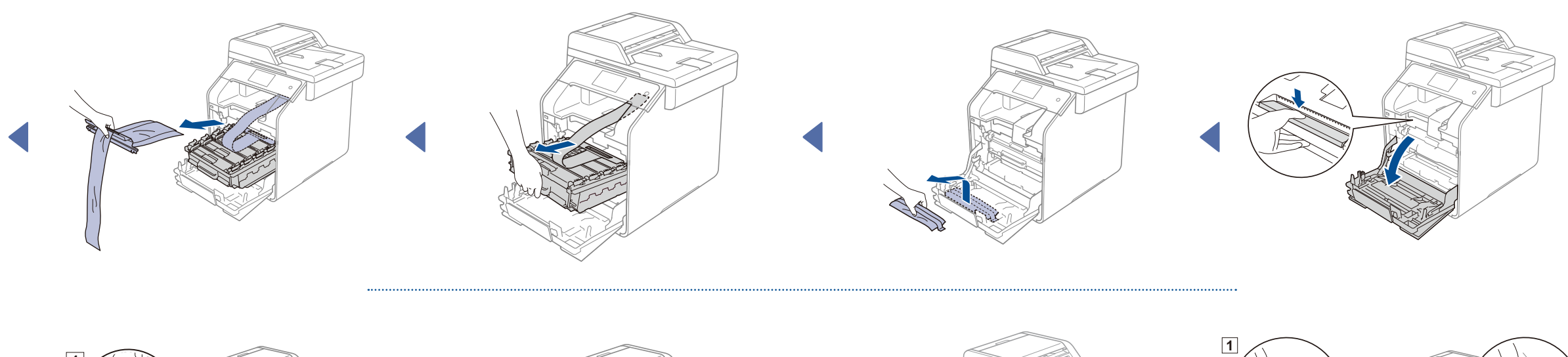

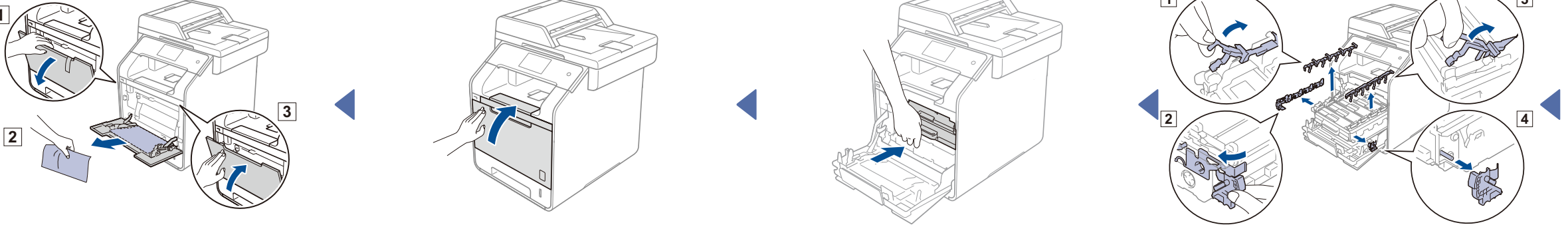

2 حمل الورق في درج الورق

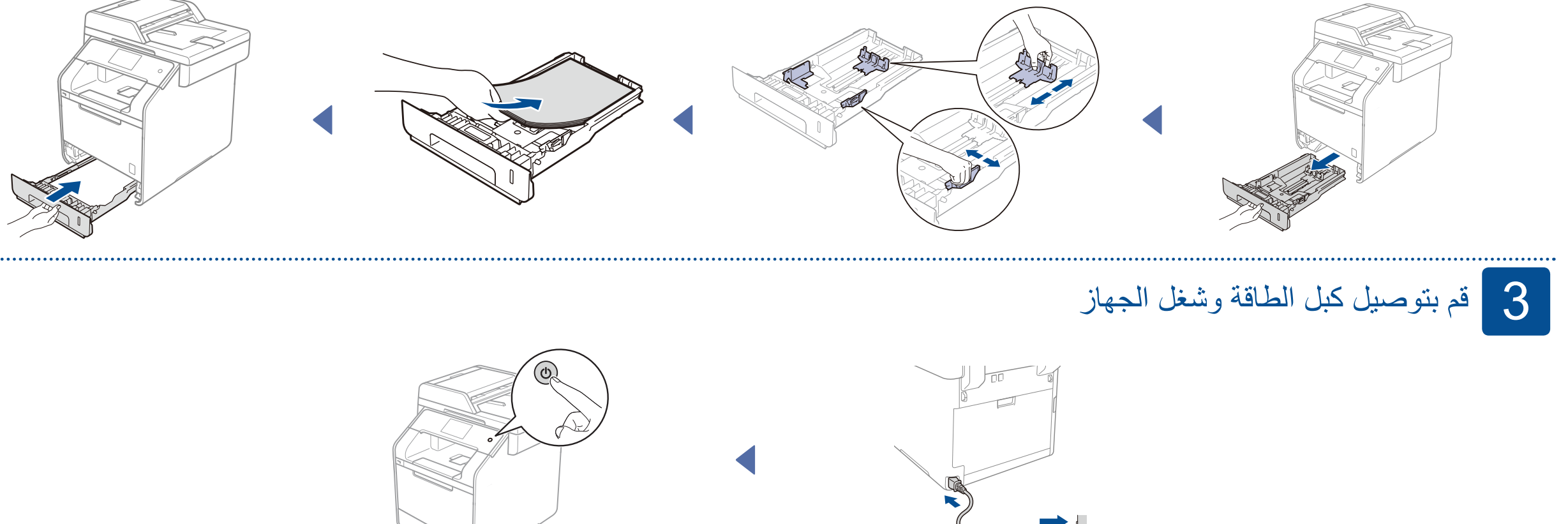

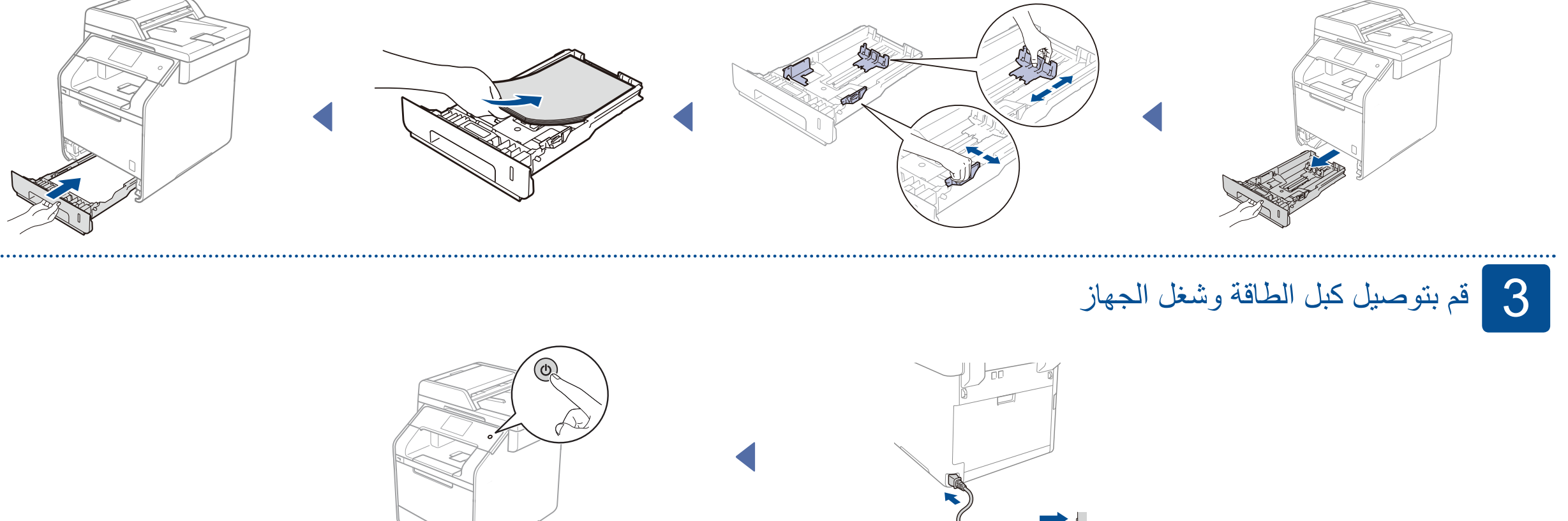

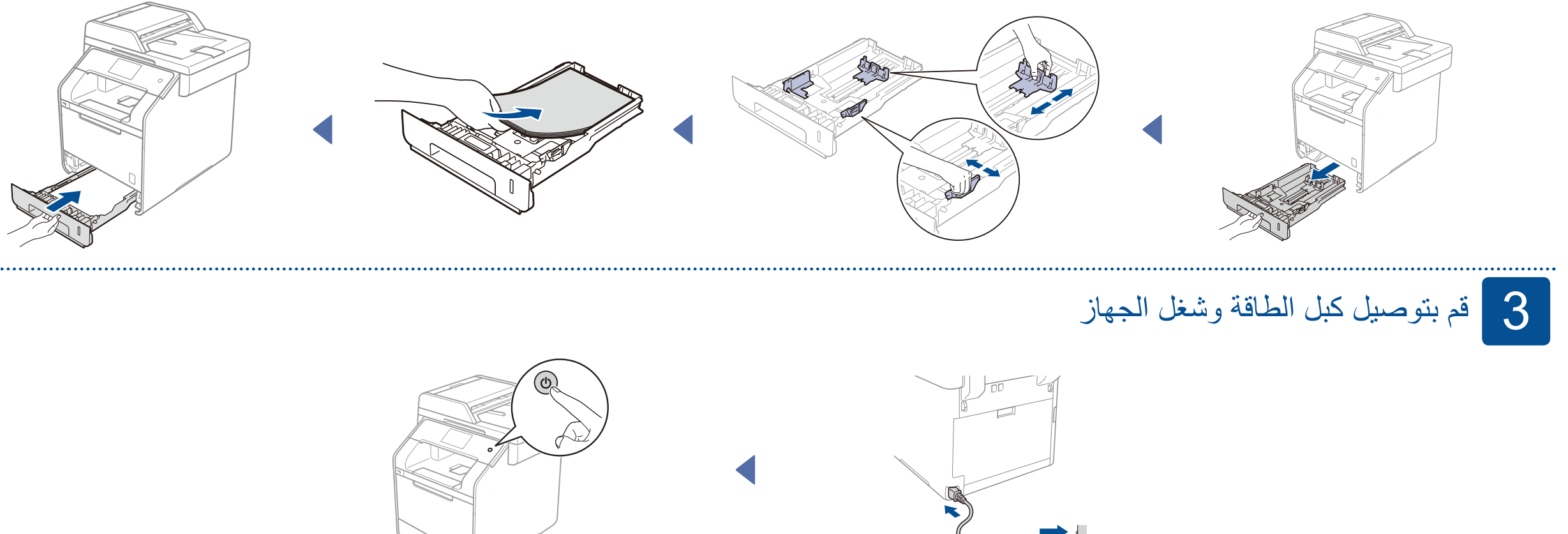

الإصدار 0 ARB

## اختر بلدك (لطرازات MFC) 4

- بعد تشغيل الجهاز ، تعرض شاشة اللمس قائمة بالدول التي يمكنك اختيار ها. قم بالتمرير لأعلى أو لأسفل، أو اضغط على لم أو ▼ لعرض بلدك، واضغط عليها. اضغط على OK (موافق). .1
  - ستتطلب منك شاشة اللمس تأكيد اختيارك. إذا كانت شاشة اللمس تعرض البلد الصحيح، اضغط على Yes (نعم). .2 اضغط على No (لا) للعودة للخطوة رقم **1** واختيار البلد مرة أخرى.

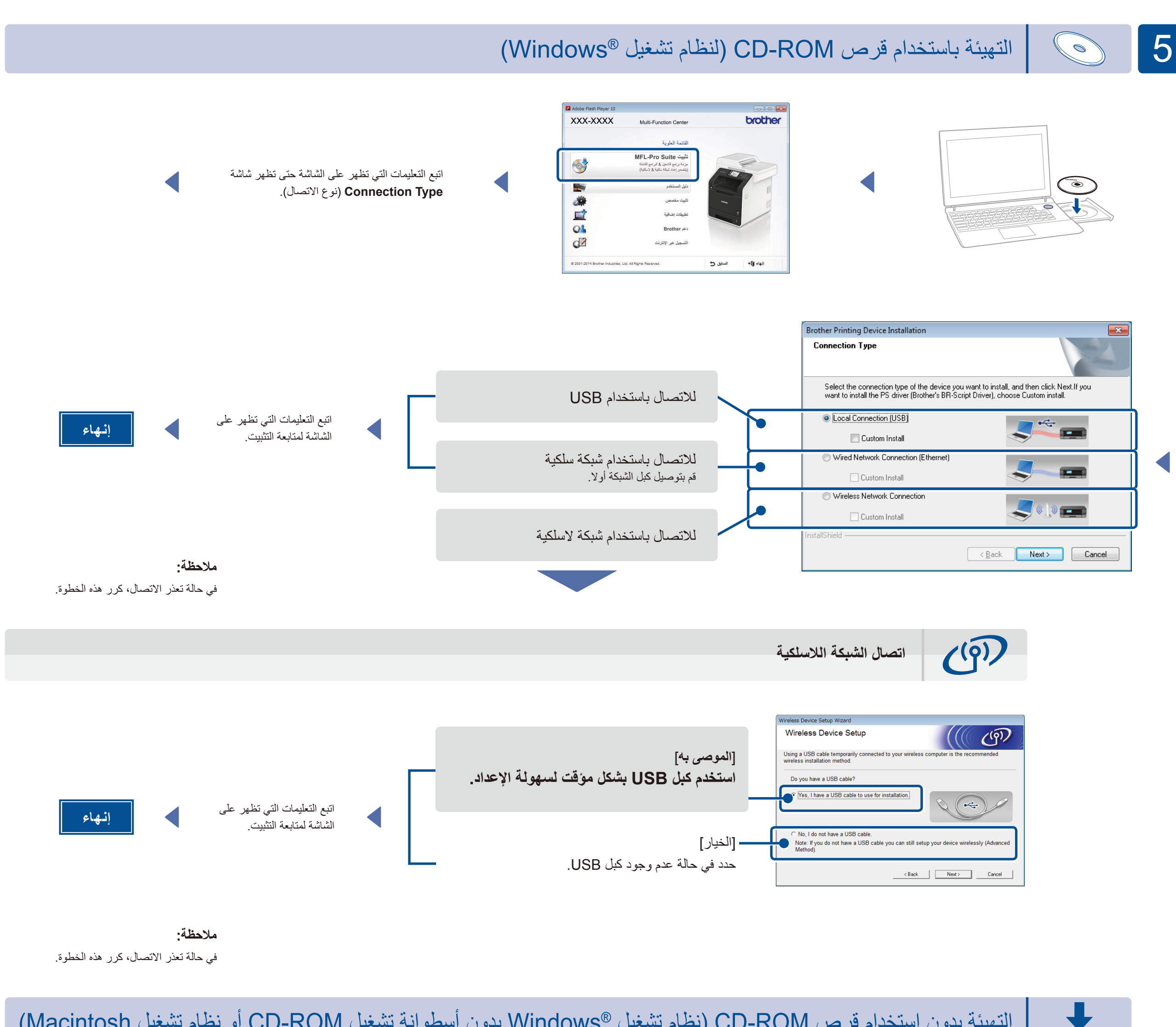

التهيئة بدون استخدام قرص CD-ROM (نظام تشغيل @Windows بدون أسطوانة تشغيل CD-ROM أو نظام تشغيل Macintosh)

(لنظام تشغيل ®solutions.brother.com/windows (Windows) solutions.brother.com/mac (Macintosh لنظام تشغيل)

الطباعة باستخدام جهاز الهاتف المحمول

الطباعة من جهاز الهاتف المحمول باستخدام التطبيق المجاني "Brother iPrint&Scan".

م بتوصيل الجهاز ونقطة وصول / موجه شبكة LAN اللاسلكية من شاشة اللمس الخاصبة بالجهاز .

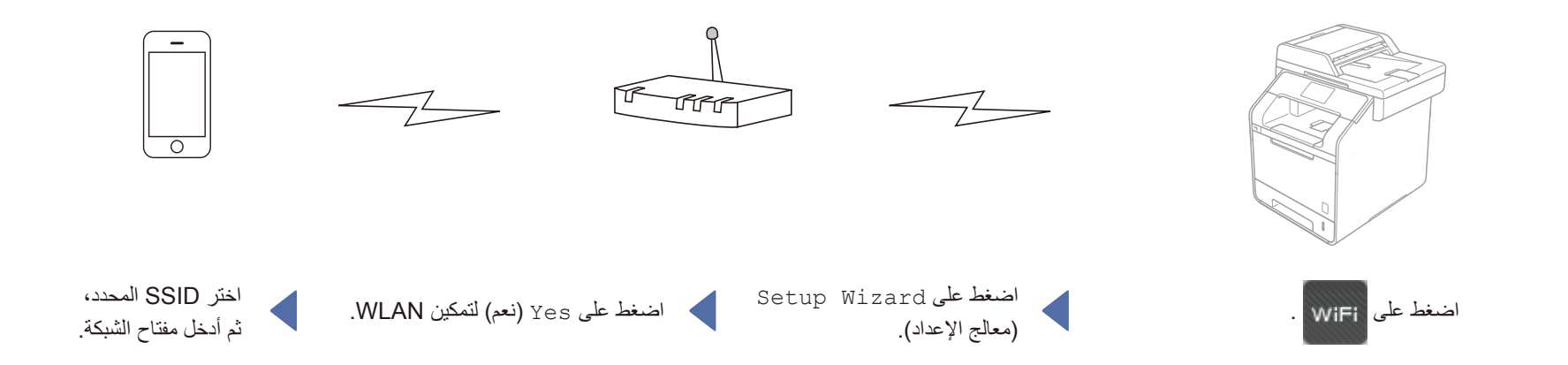

.2 قم بتنزيل تطبيق "Brother iPrint&Scan" لبدء استخدام جهازك مع الهاتف المحمول الخاص بك. solutions.brother.com/ips

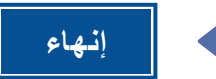